## KinderSmart – Cómo Aprueba el Guardián las Transacciones de Asistencia

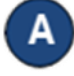

Abra la aplicación de KinderSmart en su teléfono. Nota que el teléfono ya debe estar registrado con su Proveedor.

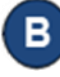

Una vez abre la pantalla de *Activities* (Actividades), pulse *Transactions* (Transacciones).

| C Activities     | 💎 🖹 📋 4:19 |
|------------------|------------|
| Attendance       | >          |
| Messages         | (222) >    |
| Case Information | >          |
| Transactions     | >          |
| Scan QR Code     | >          |

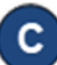

Cuando aparece la lista de *Transactions* (Transacciones), pulse para seleccionar *All Transactions* (Todas las Transacciones) o *Pending Transactions* (Transacciones Pendientes). Pulse la flecha a la derecha para más detalles.

| Dack            | Transac              | tions                                           |    |
|-----------------|----------------------|-------------------------------------------------|----|
| (               | All Transactions     | Pending Transactions                            |    |
|                 | May 20, 2018 - Ма    | ay 26, 2018  🗎 📎                                |    |
| JCFam1, Kid4    |                      | ×                                               | ×, |
| JCFam1, Child6  | 6                    | Approve all pending transactions for this child |    |
| 05/22/18 02:14P | M Time In (School Se | ssion Out) (Pending)                            |    |
| 05/22           | Appro                | ove                                             |    |
| 05/22           | Approve this tr      | ansaction?                                      |    |
| JCFa            | CANCEL               | ОК                                              |    |
| JCFam1, Child9  | кт                   | Approve all pending transactions for this child |    |
| 05/21/18 12:00A | M Not Scheduled      |                                                 |    |
|                 | Time In (Pending)    | Approve                                         |    |
| 05/22/18 02:14P | vi inneni (Fending)  | • Approve                                       |    |

- Seleccione *All Transactions* (Todas las Transacciones) para visualizar y/o aprobar cada transacción de forma individual. Pulse **Approve** (Aprobar), luego **OK** para confirmar.
- Seleccione *Pending Transactions* (Transacciones Pendientes) para visualizar y/o aprobar solamente a los niños con transacciones pendientes de aprobación. Pulse **Approve all pending transactions for all children** (Aprobar todas las transacciones pendientes para todos los niños), luego **OK** para confirmar.

✓ Approve all pending transactions for all children

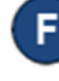

E

Al terminar de aprobar las transacciones de asistencia, pulse la flecha de regresar para volver al menú anterior.